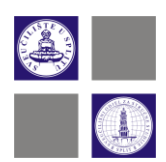

# EDUROAM BEŽIČNA MREŽA

Pristup eduroam mreži, servisima i sadržajima imaju samo oni članovi akademske zajednice koji posjeduju elektronički identitet dodijeljen od strane matične ustanove. Sve dodatne informacije dostupne su na www.eduroam.hr.

## 1. Eduroam podatci

Svaki student i djelatnik Sveučilišnog odjela za stručne studije ima svoj elektronički identitet koji može koristiti za pristup raznim elektroničkim resursima. Jedan od tih resursa jest eduroam bežična mreža.

Za pristup eduroam bežičnoj mreži potrebno je imati korisničko ime i lozinku, koji se nalaze na listu s podatcima elektroničkog identiteta dobivenog od strane sistem administratora.

Ukoliko nemate svoje podatke elektroničkog identiteta, iste je moguće predignuti u Kopilici 5, soba **102**, uz predočenje **indeksa** ili **X-ice** i to u sljedećim terminima:

- ponedjeljkom, srijedom, četvrtkom i petkom od 12:00 do 14:00 sati i
- utorkom od **14:00** do **17:00** sati

## 2. Upute za instaliranje eduroam installera za Windows operativni sustav

Dolaskom u prostorije fakulteta i uključivanjem bežične mrežne kartice prikažu se određene bežične mreže (Slika 1.). Potrebno se je spojiti na mrežu **UNIST-SETUP**.

**Napomena**: na kraju instalacije je potrebno ponovo pokrenuti računalo, stoga spremite sve Vaše podatke prije pokretanja ove instalacije.

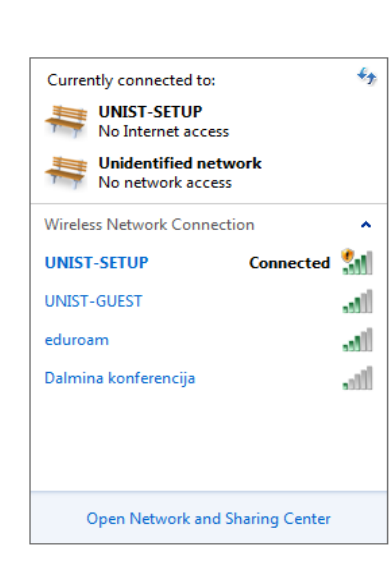

Slika 1. Prikaz bežičnih mreže

Zatim uključiti preglednik Internet Explorer, nakon čega će se prikazati prozor kao na slici 2.

| С                                                         | onnect                                                  |       |
|-----------------------------------------------------------|---------------------------------------------------------|-------|
|                                                           |                                                         |       |
| Upozorenje / warn                                         | ing                                                     |       |
| Ova mreza je vlasnistvo O<br>iskljucivo pristup installer | djela za strucne studije. Mreza dopust<br>i za eduroam. | ta    |
| Nakon sto kliknete "Accep<br>installer.eduroam.hr.        | t", bit cete preusmjereni na adresu                     |       |
| This network belongs to D                                 | epartment of Professional Studies. T                    | he    |
| network allows access or                                  | iy to eduroam installer.                                |       |
| After you click "Accept", you                             | will be redirected to installer.eduroa                  | m.hr. |
| Accept                                                    |                                                         |       |

Slika 2. Prikaz eduroam upozorenja

Klikom na **Accept** se vrši redirekcija na <u>http://installer.eduroam.hr/</u>, gdje treba kliknuti na tipku **Preuzimanje postavki** (Slika 3.). Moguće je odabrati engleski jezik, te će svi naredni koraci biti na engleskom jeziku. Moguće je odmah pokrenuti aplikaciju klikom na Run ili je sačuvati na računalu.

Livanjska 5/III, 21000 Split Tel./Fax: (385) 21 348-900 (385) 21 339-369

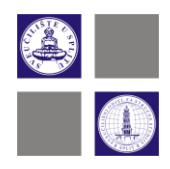

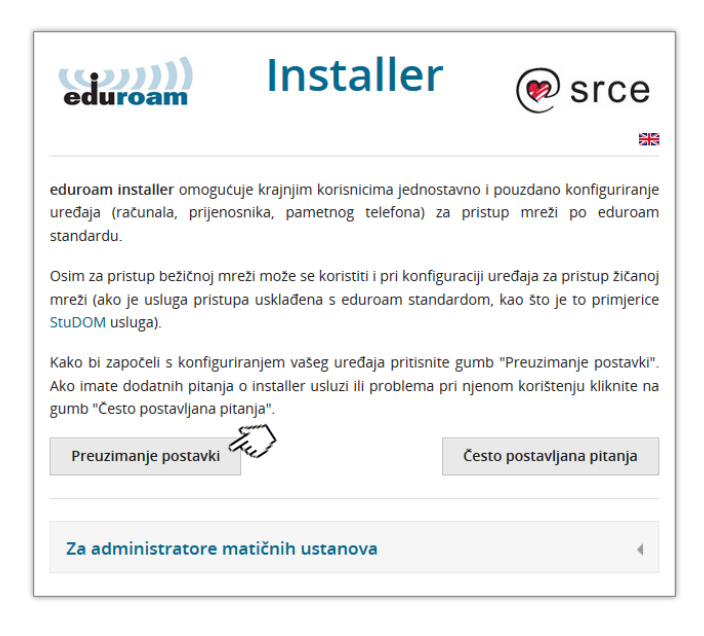

Slika 3. Prikaz preuzimanja postavki

| Bežični pristup                                              | Žični pristup |
|--------------------------------------------------------------|---------------|
| Android (Google)                                             |               |
| Chrome OS (Google)                                           |               |
| IOS iOS (Apple) - iPhone, iPad                               |               |
| 👌 Linux (različite distribucije)                             |               |
| Mac OS X (Apple)                                             |               |
| 🚱 Windows XP, Vista, 7 (Microsoft)                           |               |
| Preuzmite i pokrenite eduroam_Windows_unist.hr_installer.exe |               |
| Windows 8 (Microsoft)                                        |               |
| Ostale platforme                                             |               |

Zatim je potrebno odabrati Bežični pristup, te opciju Windows XP, Vista, 7(Microsoft) (Slika 4.)

Livanjska 5/III, 21000 Split Tel./Fax: (385) 21 348-900 (385) 21 339-369

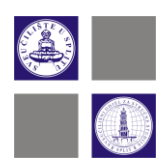

Slika 4. Prikaz odabira operacijskog sustava

eduroam Installer unist.hr 1.0.1 Setup • 💌 Instalacija eduroam klijentske podrške Ova instalacijaka procedura obavit ce instaliranje SecureW2 EAP klijentske podrške i predkonfiguriranje potrebnih servisa i parametara (EAP-TTLS/PAP) za spajanje na eduroam autentikacijsku infrastrukturu korismika s identitetom izdanim od institucije Unist (unist.hr) putem bežicne mreže za SSID eduroam Mrežni parametri za enkripciju su postavljeni na WPA2/AES, isti klijent s eduroam konfiguracijom se može koristiti i za bežicne mreže s WPA/TKIP ili WPA/AES enkripcijom, no iste se moraju rucno podesiti u dijelu za podešavanje bežicnih mreža. http://installer.eduroam.hr/ http://www.eduroam.hr/ Cancel >> Install

Nakon pokretanja aplikacije prikaže se prozor kao na slici 5. .Klikom na Install pokreće se instalacija.

Slika 5. Prikaz pokretanja instalacije

Prilikom instalacije će pojaviti se prozor SecureW2 EAP Suite, kojeg je isto tako potrebno instalirati. Na tom prozoru potrebno je kliknuti Next (Slika 6.).

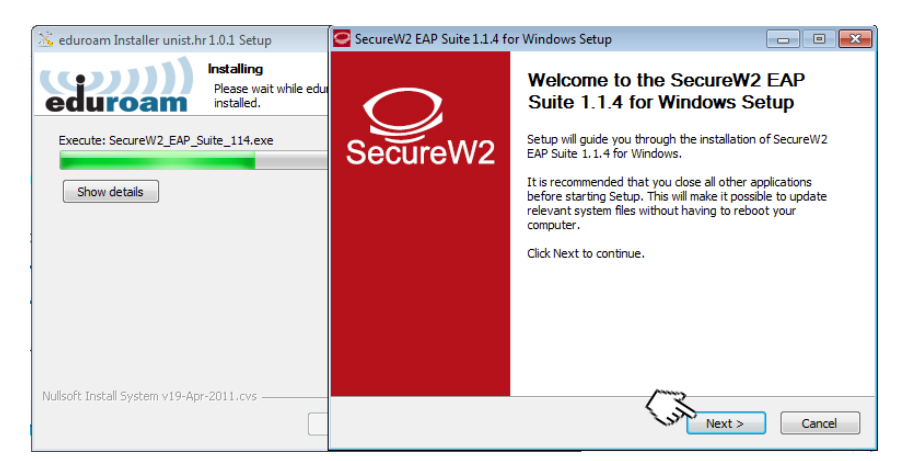

Slika 6. Prikaz instalacije SecureW2 EAP Suite

Livanjska 5/III, 21000 Split Tel./Fax: (385) 21 348-900 (385) 21 339-369

www.oss.unist.hr MB 3129306, OIB 29845096215 IBAN HR8623300031100025103

4

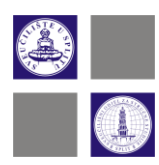

Zatim treba kliknuti na I Agree (Slika 7.).

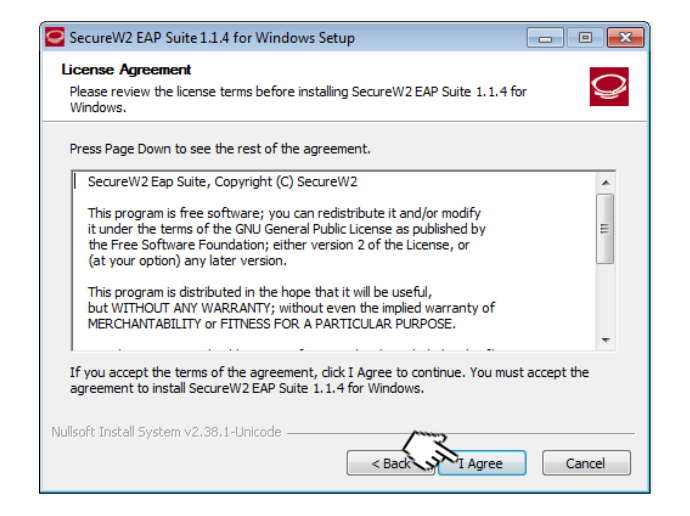

Slika 7. Prikaz prihvaćanja prava licence

Na sljedećem prozoru postavke ostaju kao i što su ponuđene (Slika 8.).

| SecureW2 EAP Suite 1.1.4 for Windows Setup                                                                                              |                                      |                                                                                   |  |  |
|----------------------------------------------------------------------------------------------------|--------------------------------------|-----------------------------------------------------------------------------------|--|--|
| Choose Components<br>Choose which features of SecureW2 EAP Suite 1.1.4 for Windows you want to install.                                 |                                      |                                                                                   |  |  |
| Check the components you want to install and uncheck the components you don't want to install. Click Install to start the installation. |                                      |                                                                                   |  |  |
| Select components to install:                                                                                                    | GTC 1.1.0<br>GTC 1.1.0<br>PEAP 1.0.0 | Description<br>Position your mouse<br>over a component to<br>see its description, |  |  |
| Space required: 3.6MB                                                                                                    |                                      |                                                                                   |  |  |
| Nullsoft Install System v2.38.1-Unico                                                                                                   | de                                   | Install Cancel                                                                    |  |  |

Slika 8. Prikaz postavki

www.oss.unist.hr MB 3129306, OIB 29845096215 IBAN HR8623300031100025103

Livanjska 5/III, 21000 Split Tel./Fax: (385) 21 348-900 (385) 21 339-369

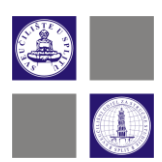

Za kraj treba kliknuti na **Finish** (Slika 9). Napomena kompjuter će se ponovo pokrenuti, sačuvajte sve podatke.

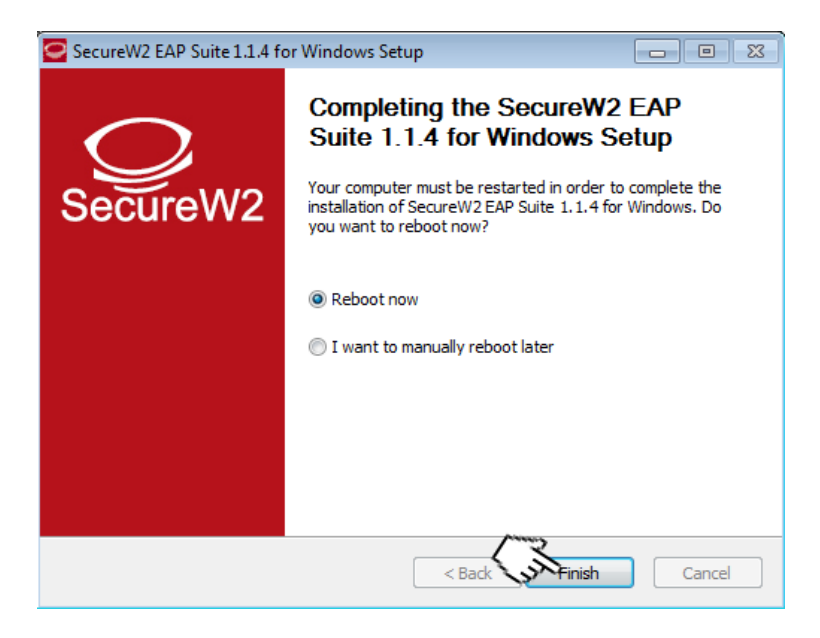

Slika 9. Prikaz završnog koraka

## 3. Spajanje na bežičnu mrežu

Nakon što ste se logirali na Vaše računalo, potrebno je spojiti se na eduroam bežičnu mrežu(Slika 9.).

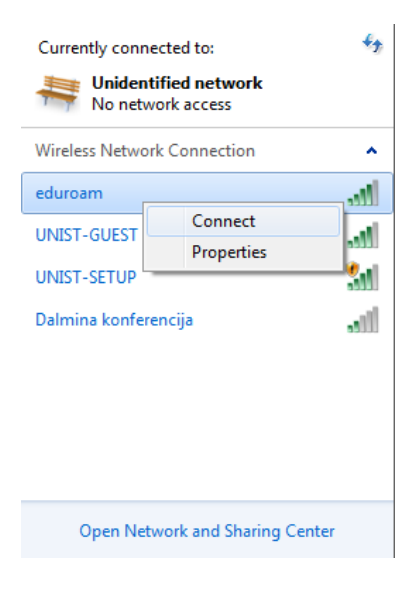

www.oss.unist.hr MB 3129306, OIB 29845096215 IBAN HR8623300031100025103

Livanjska 5/III, 21000 Split Tel./Fax: (385) 21 348-900 (385) 21 339-369

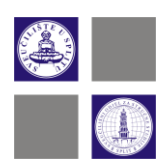

Slika 9. Prikaz odabira eduroam mreže

Nakon spajanja pojavljuje se prozor (Slika 10.) koji Vas pita da unesete Vaše korisničke podatke.

Ti podatci su :

- Korisnička oznaka : ip00000@unist.hr (i-ime, p-prezime , 00000-broj indexa)
- Korisnička lozinka : pripadajuća lozinka

| SecureW2 Credential                                                 | s 💌                   |  |
|---------------------------------------------------------------------|-----------------------|--|
|                                                                     | SecureW2              |  |
| Unesite korisnicku oznaku u sustavu AAI@EduHr i pripadajucu lozinku |                       |  |
| Korisnicka oznaka:                                                  |                       |  |
| Korisnicka lozinka:                                                 |                       |  |
| Domain:                                                             |                       |  |
|                                                                     | Save user credentials |  |
|                                                                     | OK Cancel             |  |

Slika 10. Prikaz unosa korisničkih podataka

Ukoliko ne želite svaki put ponovno unositi podatke možete kliknuti na Save user credentials.

### 4. Instaliranje eduroam installera na mobilnim operacijskim sustavima

Potrebno se spojiti na mrežu **UNIST-SETUP**, te uključiti ugrađeni Internet preglednik i otići na <u>http://installer.eduroam.hr</u>. Prikaže Vam se internetska stranica kao na slici 11.

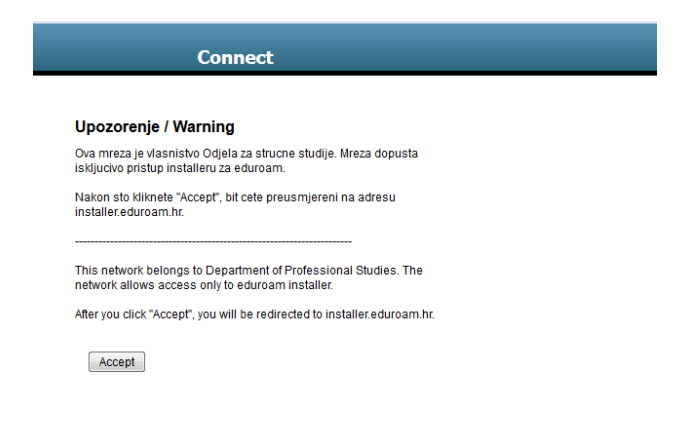

Livanjska 5/III, 21000 Split Tel./Fax: (385) 21 348-900 (385) 21 339-369

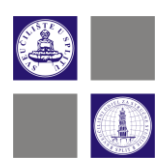

Slika 11. Prikaz eduroam upozorenja

Zatim je potrebno odabrati vaš mobilni operacijski sustav te pratiti uputstva koja se prikazuju na stranici.

Nakon instalacije certifikata i skidanja installera potrebno ga je pronaći među aplikacijama i pokrenuti (Slika 12.).

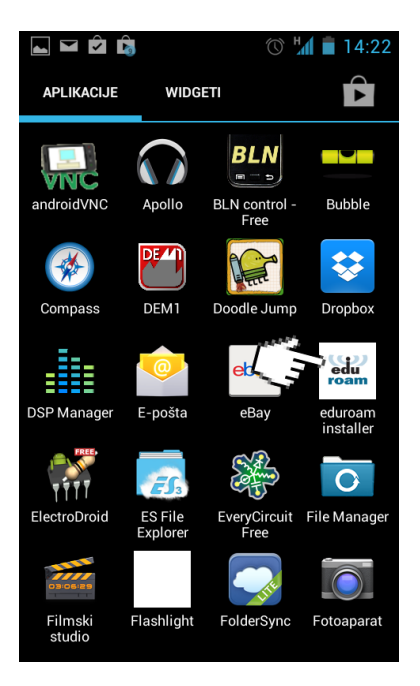

Slika 12. Prikaz eduroam installer aplikacije

Nakon pokretanja pojavi se prozor te treba kliknuti **započni instalaciju**. Zatim se pojavi prozor za unos podataka (Slika 13.).

Livanjska 5/III, 21000 Split Tel./Fax: (385) 21 348-900 (385) 21 339-369

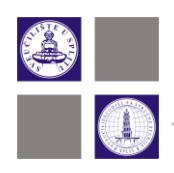

| <b>V</b>                                                                                                    |                  | 🕚 ¼ 💼 14:21 |  |  |
|----------------------------------------------------------------------------------------------------|------------------|-------------|--|--|
| eduroam installer                                                                                                    |                  |             |  |  |
|                                                                                                    | (()))<br>eduroam | installer   |  |  |
| Korisnička oznaka                                                                                                    |                  |             |  |  |
| @unist.hr                                                                                                    |                  |             |  |  |
| Korisnička lozinka                                                                                                    |                  |             |  |  |
| •••••                                                                                                    | •••••            |             |  |  |
| Ponovljena korisnička lozinka                                                                                                    |                  |             |  |  |
| •••••                                                                                                    |                  |             |  |  |
| Android versions 4.0 to 4.2 force a PIN or similar screen<br>lock to ensure that user installed certificates are protected.<br>Clicking on Install button will force screen lock setup if<br>you're not already using some kind of protection. |                  |             |  |  |
| Instaliraj                                                                                                    |                  |             |  |  |
|                                                                                                    |                  |             |  |  |

Slika 13. Prikaz unosa AAI podataka

Ukoliko je instalacija uspješna pojavi se prozor kao na slici 14.

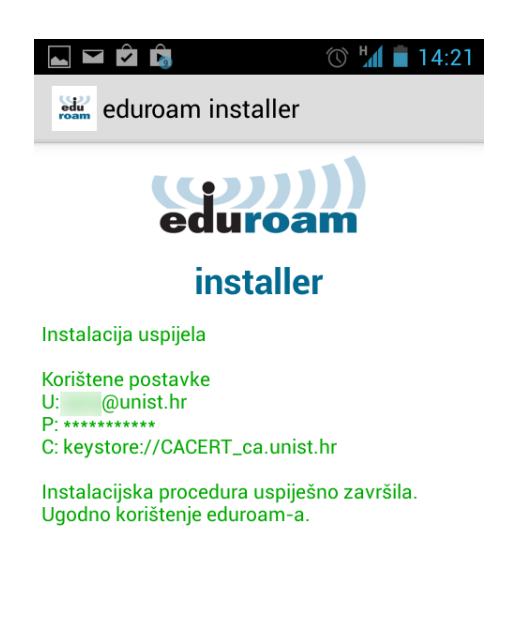

Slika 14. Prikaz uspješne instalacije

Nakon instalacije potrebno je odabrati eduroam bežičnu mrežu.

Livanjska 5/III, 21000 Split Tel./Fax: (385) 21 348-900 (385) 21 339-369